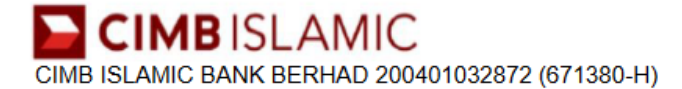

## IMPORTANT NOTICE: Disablement of Tabung Haji Account Linkage Service via CIMB Clicks Effective 1 July 2023

Dear Valued Customers,

Effective 1 July 2023, Tabung Haji linkage feature via CIMB Clicks will be disabled until further notice.

Alternatively, you can link your Tabung Haji account to your CIMB Debit Mastercard at any CIMB ATM by following these simple steps:

- 1. Insert CIMB Debit Mastercard
- 2. Select "Others" > "Tabung Haji"
- 3. Select "Link Account"
- 4. Enter Tabung Haji account number
- 5. Select "Yes" for confirmation
- 6. Processing your request and transaction slip

Search ATM locations here.

Thank you.

The Management CIMB Islamic Bank Berhad 200401032872 (671380-H)